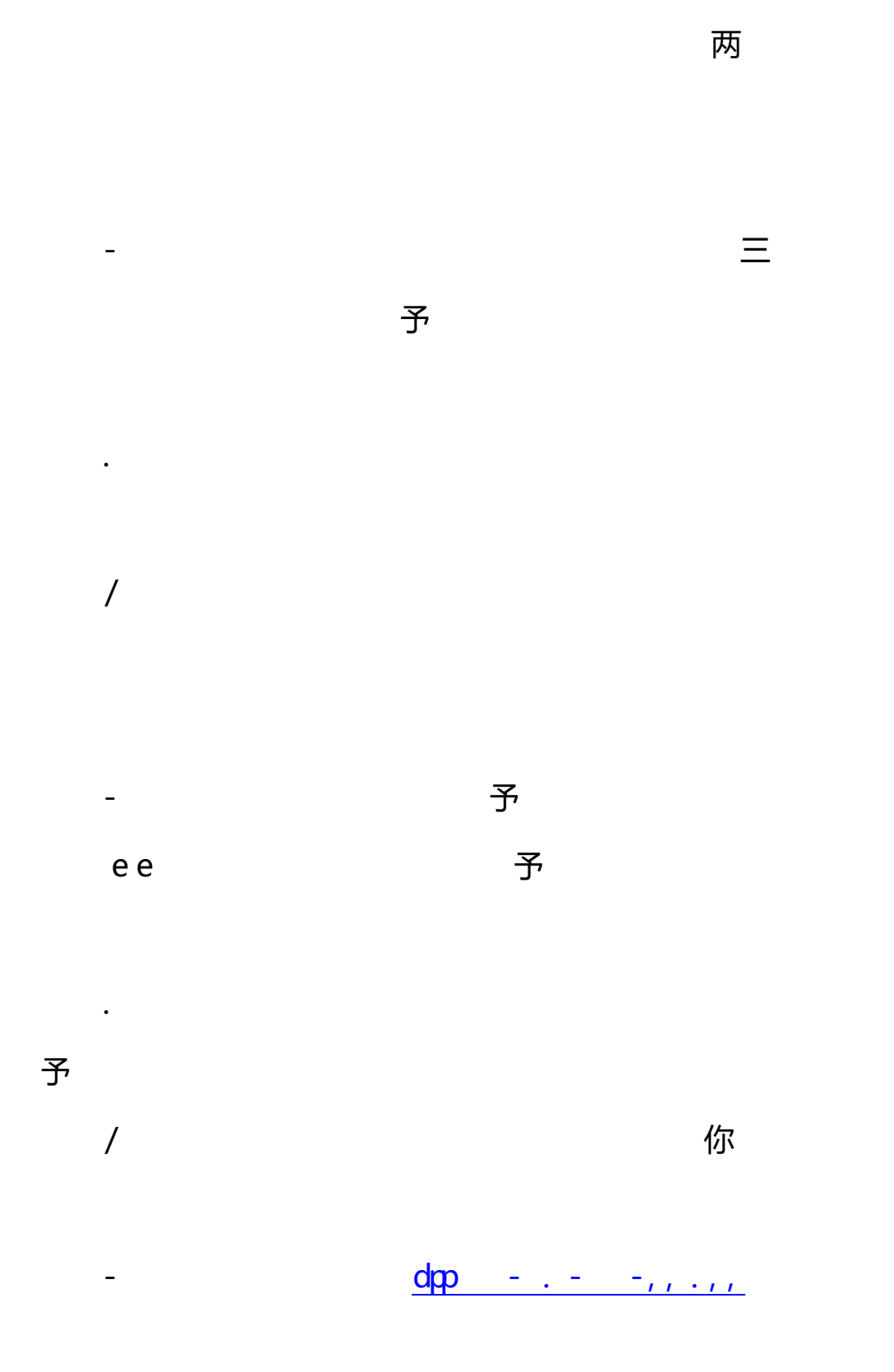

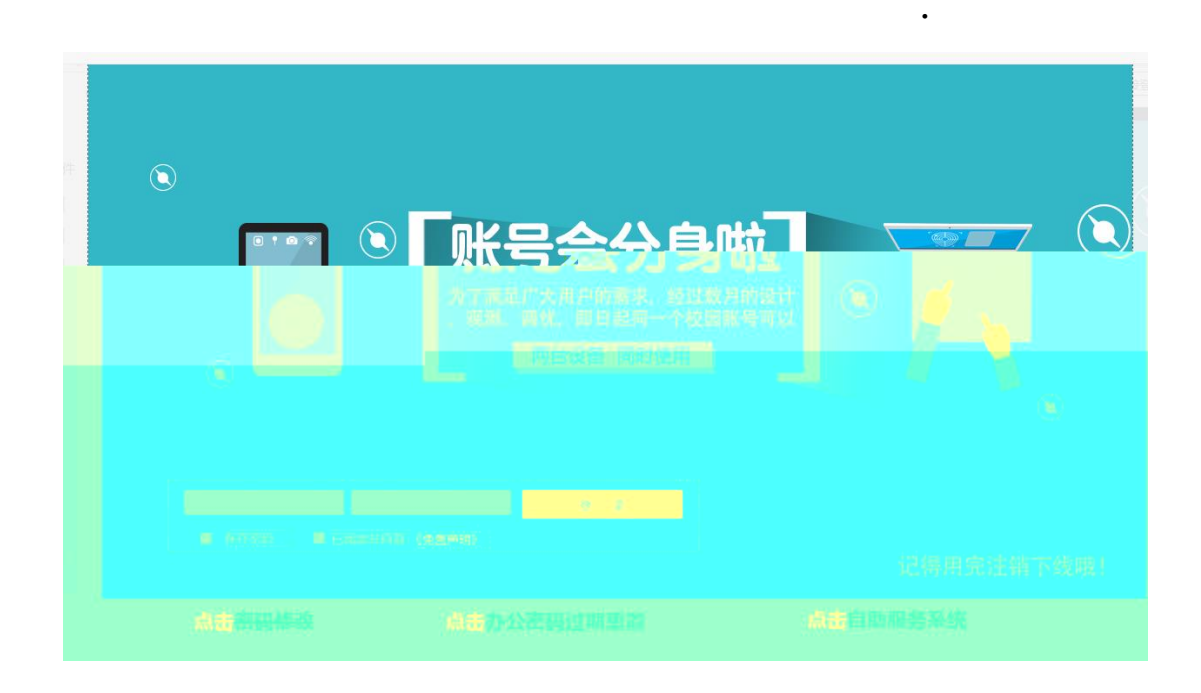

\_

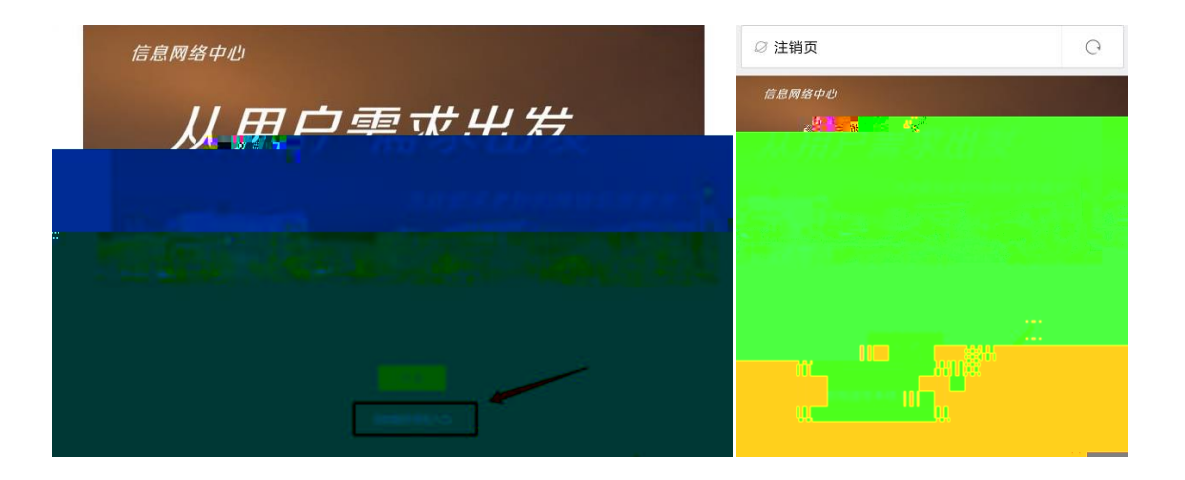

/

-

.

•

|                                                                                                    |                       | ∅ 用户自助服务系统                               |
|----------------------------------------------------------------------------------------------------|-----------------------|------------------------------------------|
| COM 用户自助服务系统     X     X     文     立     空     フ     ロ     の     て     の     で     の     で     の     で     の     の     の     の     の     の     の     の     の     の     の     の     の     の |                       | 次迎登录用户自助服务系统   账号   ▲   账号     BB     登录 |
| ,                                                                                                    | EDERS / NELAESANESSES | 波权所有© 广州热点软件科技服扮有限公司 1995-2017           |
| /                                                                                                    | 他三两                   |                                          |

| ◎ 用户自助服务系统                  |      | 0                |           |                                              | × |      |                                                             | × |
|-----------------------------|------|------------------|-----------|----------------------------------------------|---|------|-------------------------------------------------------------|---|
| Dr.COM 用户自助期<br>您现在的位置 / 首页 | 服务系统 |                  |           |                                              |   |      |                                                             |   |
| <b>Э97</b> м<br>З用流量        |      | <b>20</b> !<br>ī | THE OWNER | <u>祭好</u><br>无感知状态 <mark>:已关闭</mark><br>联户充值 | R |      | , <b>您好!</b><br><b>∍ஸ்感知状态<mark>:</mark>已开启<br/>账户充值 注荷</b> | 录 |
| <b>150</b> м<br>ग用流量        |      | <b>8</b> 4<br>7  | 111       | <b>我</b> 首页                                  | A | - 11 | 496 首页<br>③ 账单                                              | > |
| <b>设置</b><br>消费保护           | ۲    | <b>*</b>         | -         | ● 账务                                         | > |      | ▲ 服务<br>◆ 设置                                                | > |
| <b>8.45</b> 元<br>账户余额       |      |                  |           | • 设置                                         | > | E    |                                                             |   |

| Dr.COM   用户自动服务系统                    | 48 首页 [13] 联络                              | ▲ 小服务 ● 设置                                         |                                         |                 |                    |      |
|--------------------------------------|--------------------------------------------|----------------------------------------------------|-----------------------------------------|-----------------|--------------------|------|
| 総现在的位置 / 首页                          |                                            |                                                    |                                         |                 | 也注頼                |      |
| 2                                    | <b>20997</b> м<br>已用流量                     | <b>8450</b><br>可用版                                 | M 未设置<br>温 消费保护                         | <b>8.4</b><br>账 | <b>15</b> 元<br>户余额 |      |
| //////////////////////////////////// | <u>既</u> 号:<br>状态:<br>音報:<br><i>計表方</i> 式: | xjzhao_15<br>122<br>学生<br>按使用流量计费<br>22300年<br>391 | aamo ( ) (1999-1997)<br>第日前: 2021-09-01 |                 | 2                  |      |
| 2:分钟;流墨单位:M                          | 在线信息                                       |                                                    |                                         |                 |                    |      |
| 洛 操作                                 | 上线时间                                       | IP地址                                               | MAC信息                                   | 使用时长            | 使用源量               |      |
| 注销                                   | 2018-03-31 22:04:32                        | 10.5.78.149                                        | 34-80-B3-DF-9B-91                       | 2               | 0.149              |      |
| 注销                                   | 2018-03-31 21:57:38                        | 10.5.78.159                                        | E4-02-9B-C1-D2-A7                       | 9               | 0.426              |      |
| : 分钟 ; 流遍举位 : M                      | 近期上网记录                                     |                                                    |                                         |                 |                    |      |
|                                      | The second second                          | THERE IS NOT THE OWNER.                            | DIDLE MACODELING                        | armens or fr    | maral **** (4 m    | ++cu |
| 0.001 ~                              | 2018-03-31 22:00:20                        | 2018-03-31 22:04:33                                | 10.5.78.149 34-80-B3-DF-9               | 8-91 5          | 0.803              | 35   |
| 0:007                                | 2018-03-31 21:34:44                        | 2018=03=31 21:55:49                                | 10.5.78.149 34-80-B3-DF-9               | IB-91 22        | 6.94               | 5    |
| 0 -                                  | 2018-03-31 21:55:19                        | 2018-03-31 21:55:31                                | 10.5.78.159 E4-02-9B-C1-D               | 2-A7 1          | 0                  | 3    |
| 0.012 -                              | 2018-03-31 21:37:33                        | 2018-03-31 21:55:18                                | 10.5.78.159 E4-02-98-C1-D               | 2-A7 18         | 11.736<br>640.686  | 35   |
| Dr.COM   用户自动服务系统                    |                                            |                                                    |                                         |                 |                    |      |
| 您现在的位置 / 首页                          | (日)                                        | 账单 ♠服务 Q ù                                         | <u>₽</u> ₫                              |                 |                    | ©注   |
| THE ST                               |                                            |                                                    |                                         |                 |                    |      |

长单位:分钟:流晕单位:M

主机名

使用流振

使用時

操作

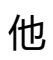

防伤信息:不同言

在线信息

无感知状态:言开启

注销登录

上线时间

IP地址

e e

\_

/

MAC信息

1要方式 1要原明

|                             |                              | ф. <u>188</u>                     |             |
|-----------------------------|------------------------------|-----------------------------------|-------------|
| 忽现在的位置 / 服务                 | v.                           |                                   | ● 透回首页 ● 注销 |
| 账号服务<br>为回题供各项业务办理, 方便、快速   |                              |                                   |             |
| 自助报障                        | 消费保护                         | 我的设备                              |             |
| 当您的网络出现故障时,可以通过"自助报障"向网络中报告 | 设置当前周期的消费额度,再也<br>不用担心网费透支了! | 查看、解绑当前账号绑定的设备                    |             |
| 进入                          | 进入                           | <u>#</u> ∆                        |             |
|                             |                              |                                   |             |
|                             | 使用帮助 服务协议<br>版权所有6 广州热市软件科研  | 職私条款 English<br>(版份有限公司 1995-2017 |             |
|                             |                              |                                   |             |
|                             |                              |                                   |             |

| 8-180 N.C | ×                      | Dr.COM   用户自助服务系统    | ≡  |
|-----------|------------------------|----------------------|----|
|           | <u></u>                | 您现在的位置 / 服务          |    |
|           | 您好!<br>无感知状态:已开启       | 账号服务                 |    |
|           | 账户充值 注销登录              | ▶ 自助报障               | >  |
|           | ● 首页 ><br><br>(0) 账单 > | ▲ 消费保护               | >  |
|           | • 服务 >                 | 旦 我的设备               | >  |
|           | ◆ 设置                   | 使用帮助 服务协议 隐私余款 Engli | sh |

两

•

\_

|     | 用户自助服务系统                                            |                                         | 🕰 首页 🖸 账单 🔥 🌆            | 务 🗘 设置                                                                                                    |      |                                                                                          | 1    |
|-----|-----------------------------------------------------|-----------------------------------------|--------------------------|----------------------------------------------------------------------------------------------------|------|------------------------------------------------------------------------------------------|------|
|     |                                                     |                                         |                          |                                                                                                    |      |                                                                                          | (    |
|     | 您现在的位置 / 服务                                         | / 我的设备                                  |                          |                                                                                                    |      | ▶ 返回首页 0 注销                                                                              |      |
|     |                                                     |                                         |                          |                                                                                                    |      | ⊷ 自助振障                                                                                   |      |
|     | 我的设备                                                | 的设备                                     |                          |                                                                                                    |      | 읍 消费保护                                                                                   |      |
|     | 我的设备                                                | H.J. 66, 194                            |                          |                                                                                                    |      | > 旦 我的设备                                                                                 |      |
|     |                                                     |                                         |                          |                                                                                                    |      |                                                                                          |      |
|     |                                                     |                                         |                          |                                                                                                    | •    |                                                                                          |      |
|     | 在线状态                                                | MAC 地址                                  | 最近登录时间                   | 最近登录 IP                                                                                                    | 操作   |                                                                                          |      |
|     | (čist                                               | E4-02-98-C1-D2-A7                       | 2018-03-31 00:00:00      | 10.5.78.159                                                                                                    | 解除绑定 |                                                                                          |      |
|     | 显示第1到第1条记                                           | 录,总共 1 条记录                              |                          |                                                                                                    |      |                                                                                          |      |
|     |                                                     |                                         |                          |                                                                                                    |      |                                                                                          |      |
|     |                                                     |                                         | 使用帮助 服务协议                | 义 隐私条款 English                                                                                                    |      |                                                                                          | ļ    |
|     |                                                     |                                         | Neocentral C / missister | +PHECERIC TERR 2, TO 1000-2017                                                                                                    |      |                                                                                          |      |
|     |                                                     |                                         |                          |                                                                                                    |      | -                                                                                        |      |
| Dr. | COM   m <sup>#</sup>                                | 9自助服务系统                                 | <b>88</b> 首页 回 账单 _      | ♠ 服务 ♥ 设置                                                                                                    |      | -                                                                                        |      |
| Dr. |                                                     | •目助服务系统<br>服务 / 我的设备                    | 88.首页 133.账单             | ♠ 服务 ◆ 设置                                                                                                    |      |                                                                                          | の注鎖  |
| Dr. | COM   用户<br>您现在的位置 /                                | 中目助服务系统<br>服务 / 我的设备                    | a8a 首页 ② 账单              | ♠ 服务 ◆ 设置                                                                                                    | -    | ▲ 返回首页                                                                                   | し注销  |
| Dr. | COM   用 <sup>+</sup><br><sup>您现在的位置 /</sup><br>我的设备 | 9自助服务系统<br>服务 / 我的设备                    | 284 首页 〔2〕账单             | <u>• 85</u> • 22                                                                                                    |      | ● 返回首页<br>♥2 回助报題                                                                        | り注稿  |
| Dr. | COM   用户<br>您现在的位置 /<br>我的设备<br>查看、解哪当前陈号           | 9日助服务系统<br>服务 / 我的设备<br>绑定的设备           | 金普页 ID 账单 _              | * 88 • 82                                                                                                    |      | ◆ 返回首页<br>← 目助振聴<br>▲ 消費保护                                                               | り注稿  |
| Dr. | COM   用户<br>您现在的位置 /<br>我的设备<br>查看,解爆当前账号<br>我的设备   | 自助嚴勞系统<br>嚴勞 / 我的设备<br>標定的设备            | ▲ 首页   13 账单 _           |                                                                                                    | ٦    | <ul> <li>※ 返回首页</li> <li>※ 目助振聴</li> <li>▲ 消費保护</li> <li>&gt; 旦 我的设备</li> </ul>          | ●注销  |
| Dr. | COM   用户<br>您现在的位置 /<br>我的设备<br>查看、解源当前张句<br>我的设备   | ·自助服务系统<br>服务 / 我的设备<br>绑定的设备           | ▲ 苗页   13 账单             | <ul> <li>▶ KK5</li> <li>● KE5</li> <li>● KE5</li> <l< td=""><td>٦</td><td><ul> <li>一 返回首页</li> <li>1 日助振随</li> <li>▲ 消费保护</li> <li>&gt; 旦 我的设备</li> </ul></td><td>Ů注销</td></l<></ul> | ٦    | <ul> <li>一 返回首页</li> <li>1 日助振随</li> <li>▲ 消费保护</li> <li>&gt; 旦 我的设备</li> </ul>          | Ů注销  |
| Dr. | COM   用户<br>您现在的位置 /<br>我的设备<br>查看、解解当前张句<br>我的设备   | ·自助服务系统<br>服务 / 我的设备<br>绑定的设备           | 488 苗页 (23) 账单 _         | ▲ KS 0 22<br>1<br>提示<br>成功                                                                                                    | i -  | <ul> <li>「近回首次」</li> <li>「現現版庫</li> <li>「現現版庫</li> <li>「現現版庫</li> <li>」 現象投資庫</li> </ul> | む注稿  |
| Dr. | COM 用                                               | 自助服务系统<br>服务 / 我的设备<br>绑定的设备<br>MAC BAL | 284 首页 <b>123</b> 账单     | ★ 服务 ● QE       Ⅰ       Ⅰ       Ⅰ       Ⅰ       Ⅰ       Ⅰ       Ⅰ       □       □       □       □       □       □       □       □       □       □       □       □       □       □       □       □       □       □       □       □       □       □       □       □       □       □       □       □       □       □       □       □       □       □       □       □       □       □       □       □       □       □       □       □       □       □       □       □       □       □       □       □       □       □       □       □       □       □       □       □                                                                                                    |      | <ul> <li>◆ 返回首页</li> <li>◆ 日助振躍</li> <li>▲ 消費保护</li> <li>&gt; 旦 我的设备</li> </ul>          | 0 注册 |
| Dr. | COM 用                                               | 目助服务系统<br>服务 / 我的设备<br>規定的设备            | <b>会</b> 首页 [2] 斯单<br>   | ★ 服务 ② QE       Ⅰ       Ⅰ       Ⅰ       Ⅰ       Ⅰ       Ⅰ       Ⅰ       Ⅰ       Ⅰ       Ⅰ       Ⅰ       Ⅰ       Ⅰ       Ⅰ       Ⅰ       Ⅰ       Ⅰ       Ⅰ       ↓       ↓       ↓       ↓       ↓       ↓       ↓       ↓       ↓       ↓       ↓       ↓       ↓       ↓       ↓       ↓       ↓       ↓       ↓       ↓       ↓       ↓       ↓       ↓       ↓       ↓       ↓       ↓       ↓       ↓       ↓       ↓       ↓       ↓       ↓       ↓       ↓       ↓       ↓       ↓       ↓       ↓       ↓       ↓       ↓       ↓       ↓       ↓       ↓                                                                                                    |      | <ul> <li>▲ 近回首页</li> <li>▲ 消费保护</li> <li>&gt; ユ 我的设备</li> </ul>                          | ©注销  |
| Dr. | COM   用户<br>您现在的位置 /<br>我的设备<br>我的设备<br>在15450      | 自助能分系统<br>服务 / 我的设备<br>                 | 会 首页 (3) 斯仲<br>          | ▲ 服务 ② QE       ● QE       ●       ●       ●       ●       ●       ●       ●       ●       ●       ●       ●       ●       ●       ●       ●       ●       ●       ●       ●       ●       ●       ●       ●       ●       ●       ●       ●       ●       ●       ●       ●       ●       ●       ●       ●       ●       ●       ●       ●       ●       ●       ●       ●       ●       ●       ●       ●       ●       ●       ●       ●       ●       ●       ●       ●       ●       ●       ●       ●       ●       ●       ●       ●       ●       ●    ● <t< td=""><td>i.</td><td><ul> <li>「近日前天」</li> <li>「「日町浜原」</li> <li>「川豊保护</li> <li>」 東的设备</li> </ul></td><td>©注明</td></t<>                                                                                                    | i.   | <ul> <li>「近日前天」</li> <li>「「日町浜原」</li> <li>「川豊保护</li> <li>」 東的设备</li> </ul>               | ©注明  |
| Dr. | COM 用户<br>您现在的位置 /<br>我的设备<br>查查、解释当前张语<br>我的设备     | 自動服务系统<br>服务 / 我的设备<br>標定的设备<br>MAC MAE | 会 前页 (2) 账单              | ▲ KS ● QH       Ⅰ       Ⅰ       ↓       ↓       ↓       ↓       ↓       ↓       ↓       ↓       ↓       ↓       ↓       ↓       ↓       ↓       ↓       ↓       ↓       ↓       ↓       ↓       ↓       ↓       ↓       ↓       ↓       ↓       ↓       ↓       ↓       ↓       ↓       ↓       ↓       ↓       ↓       ↓       ↓       ↓       ↓       ↓       ↓       ↓       ↓       ↓       ↓       ↓       ↓       ↓       ↓       ↓       ↓       ↓       ↓       ↓       ↓       ↓       ↓       ↓       ↓       ↓       ↓       ↓       ↓       ↓       ↓                                                                                                    | -    | ● 近回道 ●                                                                                  | ●注明  |

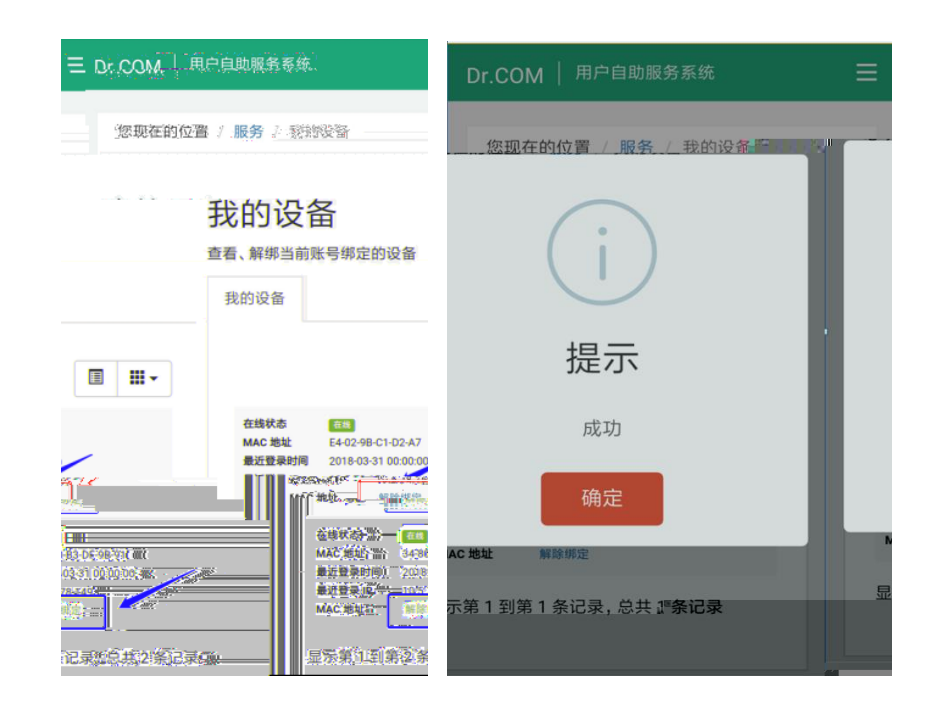

/

| Dr.COM   用户自助服务系统 |  |
|-------------------|--|
|                   |  |

## 我的设备

|           |                    |                        |             | 查看、解绑当               | 前账号绑定的设备     |
|-----------|--------------------|------------------------|-------------|----------------------|--------------|
| Dr.C      |                    | 和首页 印版地 <u>春福等</u> 春豪素 |             | 我的设备                 |              |
|           | 想现在的位置 / 服务 / 我的设备 |                        | ● 返回首页 ◎ 注朝 |                      |              |
|           | 我的设备               |                        |             |                      |              |
|           | 物的设施。              | - C 1943               | e / aa 9038 |                      |              |
|           |                    |                        |             | 211323121032C3#      | ×.           |
|           |                    |                        | 这件和44匹高的12月 |                      |              |
| IESINK    | BLISE   English    |                        | 67940       | B协议   隐私条款   Eng     | lish 使用帮助 服务 |
| 1242/1522 | 9808c28 1995-2017  |                        | bitene      | 点软件科技股份有限公司 1995-201 | 7 版权所有© 广州热  |

-,

,..., ...-